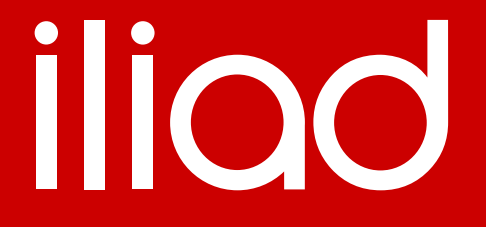

### **CONFIGURAZIONE MIKROTIK - GUI**

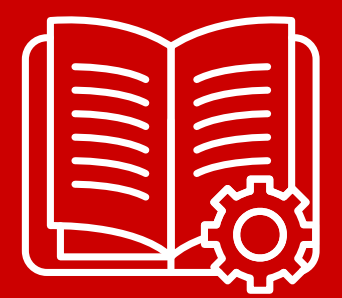

lliad.it

### **CONFIGURAZIONE MIKROTIK - GUI**

#### CONNESSIONE ALL'APPARATO

Effettuare il download di Winbox dal seguente link: <u>https://mikrotik.com/download</u> Note: Verificare compatibilità con sistema operativo utilizzato. Se compatibile, procedere con gli step seguenti.

- 1. Collegare il router Mikrotik e il proprio PC tramite cavo RJ-45. Di default, tutte le porte del router sono attive.
- 2. Aprire Winbox sul device utilizzato per effettuare la configurazione e verificare che nella sezione neighbors venga rilevato il router Mikrotik
- 3. Effettuare il login con i parametri di default Login: admin (no password)

| Connect To:  |            |                      |                            |       |                    |                          | Keep P  | browees   |     |
|--------------|------------|----------------------|----------------------------|-------|--------------------|--------------------------|---------|-----------|-----|
| Login.       | admin      |                      |                            |       |                    |                          | Open In | n New Win | low |
| Password     |            |                      |                            |       |                    |                          | ]       |           |     |
|              | Add/Set    |                      |                            |       |                    | Connect To RoMON Connect | ]       |           |     |
| Managed Neig | phoors     |                      |                            |       |                    |                          |         | 11.5      |     |
| T Refresh    |            |                      |                            |       |                    |                          | Find    | al        |     |
| MAC Address  | IP Address | Identity<br>MikroTik | Version<br>6.46.1 (stable) | Board | Uptime<br>00.12.54 |                          |         |           |     |
|              |            |                      |                            |       |                    |                          |         |           |     |
|              |            |                      |                            |       |                    |                          |         |           |     |
|              |            |                      |                            |       |                    |                          |         |           |     |

4. Rimuovere la "default config" che si presenta al primo avvio come da esempio che segue e attendere il reboot. Al termine del riavvio, effettuare nuovamente il login seguendo i punti 2 e 3.

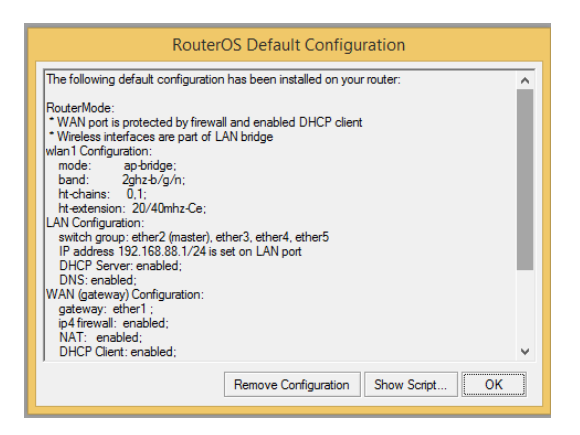

5. La schermata di winbox dovrà presentarsi come segue:

| _       |                               |
|---------|-------------------------------|
|         | Quick Set                     |
|         | T CAPSMAN                     |
|         | m Interfaces                  |
|         | 7 Wreless                     |
|         | Octor                         |
|         | n bioge                       |
|         | CE PPP                        |
|         | = Switch                      |
|         | 15 Mesh                       |
|         | 92 IP                         |
|         | MPLS                          |
|         | 분 IPv6                        |
|         | Kouting                       |
|         | System                        |
|         | Queues                        |
|         | Files                         |
|         | E Log                         |
|         | A RADIUS                      |
|         | Tools                         |
|         | New Lemmal                    |
|         |                               |
|         | Oude >                        |
|         | Custing .                     |
|         | <ul> <li>Partition</li> </ul> |
|         | Make Supout rif               |
|         | New WinBox                    |
|         | 📕 Exit                        |
| â       |                               |
| E.      |                               |
| s       |                               |
| La<br>C |                               |
| đ       |                               |
| άž,     |                               |

### CONFIGURAZIONE INTERFACCE FISICHE/VIRTUALI E WIRELESS

- 6. Partendo dal punto 5:
  - Selezionare System  $\rightarrow$  Packages  $\rightarrow$  Selezionare ipv6  $\rightarrow$  Enable
  - Selezionare System  $\rightarrow$  Reboot: Yes
- 7. Partendo dal punto 5:
  - Selezionare Interfaces  $\rightarrow$  +  $\rightarrow$  Bridge  $\rightarrow$  Name : WAN  $\rightarrow$  OK
  - Selezionare Interfaces  $\rightarrow$  +  $\rightarrow$  Bridge  $\rightarrow$  Name : LAN  $\rightarrow$  OK
  - Selezionare Interfaces  $\rightarrow$  +  $\rightarrow$  Bridge  $\rightarrow$  Name : LAN-VOIP  $\rightarrow$  OK
  - Selezionare Interfaces  $\rightarrow$  +  $\rightarrow$  VLAN  $\rightarrow$  Name: WAN:836  $\rightarrow$  VLAN ID: 836  $\rightarrow$  Interface: WAN
  - Selezionare Interfaces  $\rightarrow$  +  $\rightarrow$  IPIPV6 Tunnel  $\rightarrow$  Name: ipipv6-tunnel1  $\rightarrow$  Local Address: Dato disponibile in
  - area personale  $\rightarrow$  Remote Address: Dato disponibile in area personale  $\rightarrow$  OK
  - Selezionare Interfaces  $\rightarrow$  wlan1 o wlan2  $\rightarrow$  Wireless  $\rightarrow$  Mode: AP bridge

Note: Avendo la possibilità di modificare i parametri in base alle proprio esigenze, un esempio di configurazione potrebbe essere come segue:

| Interface <                                             | wlan1>         |               |              |    |        |     |         |     |          |                  |        |         |
|---------------------------------------------------------|----------------|---------------|--------------|----|--------|-----|---------|-----|----------|------------------|--------|---------|
| General                                                 | Wireless       | Data Rates    | Advanced     | HT | HT MCS | WDS | Nstreme | NV2 | Tx Power | Current Tx Power | Status | Traffic |
|                                                         | Mode           | ap bridge     |              |    |        |     |         |     |          |                  |        |         |
| Band<br>Channel Width<br>Frequency<br>Secondary Channel |                | : 5GHz-A/N/   | AC           |    |        |     |         |     |          |                  |        |         |
|                                                         |                | : 20/40/80M   | Hz Ceee      |    |        |     |         |     |          |                  |        |         |
|                                                         |                | 5180          |              |    |        |     |         |     |          |                  |        |         |
|                                                         |                | l:            |              |    |        |     |         |     |          |                  |        |         |
|                                                         | SSID           | Home          |              |    |        |     |         |     |          |                  |        |         |
| 1                                                       | Radio Name     | : 2CC81B413   | 2CC81B413B14 |    |        |     |         |     |          |                  |        |         |
|                                                         | Scan List      | : default     |              |    |        |     |         |     |          |                  |        |         |
| Skip DF                                                 | FS Channels    | : disabled    |              |    |        |     |         |     |          |                  |        |         |
| Wirel                                                   | ess Protocol   | : any         |              |    |        |     |         |     |          |                  |        |         |
| Se                                                      | curity Profile | : default     |              |    |        |     |         |     |          |                  |        |         |
| Interwo                                                 | orking Profile | : disabled    |              |    |        |     |         |     |          |                  |        |         |
|                                                         | WPS Mode       | : push button | 1            |    |        |     |         |     |          |                  |        |         |
| Frequ                                                   | uency Mode     | regulatory-d  | omain        |    |        |     |         |     |          |                  |        |         |
|                                                         | Country        | italy         |              |    |        |     |         |     |          |                  |        |         |
|                                                         | Installation   | : indoor      |              |    |        |     |         |     |          |                  |        |         |
|                                                         |                |               |              |    |        |     |         |     |          |                  |        |         |
| W                                                       | MM Support     | : disabled    |              |    |        |     |         |     |          |                  |        |         |
|                                                         | Bridge Mode    | : enabled     |              |    |        |     |         |     |          |                  |        |         |
|                                                         | VLAN Mode      | : no tag      |              |    |        |     |         |     |          |                  |        |         |
|                                                         | VLAN ID        | : 1           |              |    |        |     |         |     |          |                  |        |         |
| Default                                                 | t AP Tx Limit  |               |              |    |        |     |         |     |          |                  |        |         |
| Default C                                               | lient Tx Limit |               |              |    |        |     |         |     |          |                  |        |         |
|                                                         |                |               |              | -  |        |     |         |     |          |                  |        |         |
|                                                         |                | ✓ Default A   | Authenticate |    |        |     |         |     |          |                  |        |         |
|                                                         |                | ✓ Default F   | orward       |    |        |     |         |     |          |                  |        |         |
|                                                         |                | Hide SSI      | D            |    |        |     |         |     |          |                  |        |         |
| Mult                                                    | ticast Helper  | : default     |              |    |        |     |         |     |          |                  |        |         |
|                                                         |                | ✓ Multicast   | Buffering    |    |        |     |         |     |          |                  |        |         |
|                                                         |                | ✓ Keepaliv    | e Frames     |    |        |     |         |     |          |                  |        |         |
|                                                         |                |               |              |    |        |     |         |     |          |                  |        |         |

### 8. Partendo dal punto 5:

- Selezionare Wireless  $\rightarrow$  doppio click su default  $\rightarrow$  Mode: dynamic keys  $\rightarrow$  Authentication Types: WPA PSK, WPA2 PSK  $\rightarrow$  Unicast Ciphers: aes ccm,tkip  $\rightarrow$  Group Ciphers: aes ccm,tkip Note: Nelle sezioni successive "WPA Pre-Shared Key" e "WPA2 Pre-Shared Key" configurare la password del

Note: Nelle sezioni successive "WPA Pre-Shared Key" e "WPA2 Pre-Shared Key" configurare la password del WIFI associata all'SSID scelto nel punto 6

### CONFIGURAZIONE BRIDGE

- 9. Partendo dal punto 5:
  - Selezionare Bridge  $\rightarrow$  Ports  $\rightarrow$  +  $\rightarrow$  Interface: sfp-sfpplus1  $\rightarrow$  Bridge: WAN  $\rightarrow$  OK
  - Selezionare Bridge  $\rightarrow$  Ports  $\rightarrow$  +  $\rightarrow$  Interface: ether1  $\rightarrow$  Bridge: LAN  $\rightarrow$  OK
  - Selezionare Bridge  $\rightarrow$  Ports  $\rightarrow$  +  $\rightarrow$  Interface: ether2  $\rightarrow$  Bridge: LAN  $\rightarrow$  OK
  - Selezionare Bridge  $\rightarrow$  Ports  $\rightarrow$  +  $\rightarrow$  Interface: ether3  $\rightarrow$  Bridge: LAN  $\rightarrow$  OK [...] fino alla porta ether9
  - Selezionare Bridge  $\rightarrow$  Ports  $\rightarrow$  +  $\rightarrow$  Interface: wlan1  $\rightarrow$  Bridge: LAN  $\rightarrow$  OK
  - Selezionare Bridge  $\rightarrow$  Ports  $\rightarrow$  +  $\rightarrow$  Interface: wlan2  $\rightarrow$  Bridge: LAN  $\rightarrow$  OK
  - Selezionare Bridge  $\rightarrow$  Ports  $\rightarrow$  +  $\rightarrow$  Interface: ether10  $\rightarrow$  Bridge: LAN-VOIP  $\rightarrow$  OK

### CONFIGURAZIONE IPv4 ADDRESSING

10. Partendo dal punto 5:

- Selezionare IP  $\rightarrow$  Addresses  $\rightarrow$  +  $\rightarrow$  Address: Dato disponibile in area personale  $\rightarrow$  Interface: ipipv6-tunnel1  $\rightarrow$ OK

- Selezionare IP  $\rightarrow$  Addresses  $\rightarrow$  +  $\rightarrow$  Address: 192.168.1.1/24  $\rightarrow$  Interface: LAN  $\rightarrow$  OK

Note: L'IP utilizzato è d'esempio, è possibile utilizzare qualsiasi altra classe IP privata riportata nella documentazione RFC 1597 e 1918

- Selezionare IP  $\rightarrow$  Addresses  $\rightarrow$  +  $\rightarrow$  Address: 192.168.2.1/24  $\rightarrow$  Interface: LAN-VOIP $\rightarrow$  OK

- Selezionare IP  $\rightarrow$  Pool  $\rightarrow$  +  $\rightarrow$ Name: DHCP-LAN  $\rightarrow$  Addresses: 192.168.1.2-192.168.1.254  $\rightarrow$  OK

Note: Gli IP utilizzati sono d'esempio, è possibile utilizzare qualsiasi altra classe IP riportata nella documentazione RFC 1597 e 1918.

- Selezionare IP  $\rightarrow$  DHCP Server  $\rightarrow$  +  $\rightarrow$ Name: DHCP-LAN  $\rightarrow$  Interface: LAN  $\rightarrow$  Address Pool: DHCP-LAN  $\rightarrow$  OK

- Selezionare IP  $\rightarrow$  DHCP Server  $\rightarrow$  Networks  $\rightarrow$  +  $\rightarrow$  Address: 192.168.1.0/24  $\rightarrow$  Gateway: 192.168.1.1  $\rightarrow$  DNS Server: 8.8.8.8.8.4.4  $\rightarrow$  OK

Note: Verificare che nella sezione Leases il dispositivo/dispositivi collegati abbiano ricevuto un IP dal DHCP server ( in questo caso la Mikrotik )

- Selezionare IP  $\rightarrow$  Pool  $\rightarrow$  +  $\rightarrow$ Name: DHCP-VOIP-LAN $\rightarrow$  Addresses: 192.168.2.2-192.168.2.254  $\rightarrow$  OK

Note: Gli IP utilizzati sono d'esempio, è possibile utilizzare qualsiasi altra classe IP riportata nella documentazione RFC 1597 e 1918. In questa sezione è fondamentale configurare un range di IP disponibili.

- Selezionare IP  $\rightarrow$  DHCP Server  $\rightarrow$  +  $\rightarrow$ Name: DHCP-VOIP-LAN  $\rightarrow$  Interface: LAN-VOIP  $\rightarrow$  Address Pool: DHCP-VOIP-LAN  $\rightarrow$  OK

- Selezionare IP  $\rightarrow$  DHCP Server  $\rightarrow$  Networks  $\rightarrow$  +  $\rightarrow$  Address: 192.168.2.0/24  $\rightarrow$  Gateway: 192.168.2.1  $\rightarrow$  DNS Server: 8.8.8,8.8.4.4  $\rightarrow$  OK

Note: Verificare che nella sezione Leases il dispositivo/dispositivi collegati abbiano ricevuto un IP dal DHCP server ( in questo caso la Mikrotik )

- Selezionare IP  $\rightarrow$  Firewall  $\rightarrow$  NAT  $\rightarrow$  +  $\rightarrow$  Chain: srcnat  $\rightarrow$  Src. Address: 192.168.1.0/24  $\rightarrow$  Action  $\rightarrow$  Action: masquerade  $\rightarrow$  OK

- Selezionare IP  $\rightarrow$  Routes  $\rightarrow$  +  $\rightarrow$  Dst. Address: 0.0.0.0/0  $\rightarrow$  Gateway: ipipv6-tunnel1  $\rightarrow$  OK

### CONFIGURAZIONE IPv6 ADDRESSING

11. Partendo dal punto 5:

- Selezionare IPv6  $\rightarrow$  Addresses  $\rightarrow$  +  $\rightarrow$  Addresses: Dato disponibile in area personale  $\rightarrow$  Interface: ipipv6-tunnel1  $\rightarrow$  OK

- Selezionare IPv6  $\rightarrow$  DHCP Client  $\rightarrow$  +  $\rightarrow$  DHCP  $\rightarrow$  Interface: WAN:836  $\rightarrow$  Request: Selezionare address,prefix  $\rightarrow$  Pool Name: ipv6-pool  $\rightarrow$  Selezionare "Use Peer DNS, Rapid Commit, Add default Route  $\rightarrow$  OK  $\rightarrow$  Click sulla voce "Release"

- Selezionare IPv6  $\rightarrow$  Addresses  $\rightarrow$  +  $\rightarrow$  Addresses: ::192:168:1:1/64  $\rightarrow$  From Pool: : ipv6-pool  $\rightarrow$  Interface: LAN  $\rightarrow$  Selezionare Advertise  $\rightarrow$  OK

- Selezionare IPv6  $\rightarrow$  Addresses  $\rightarrow$  +  $\rightarrow$  Addresses: ::192:168:2:1/64  $\rightarrow$  From Pool: : ipv6-pool  $\rightarrow$  Interface: LAN-VOIP  $\rightarrow$  Selezionare Advertise  $\rightarrow$  OK

- Selezionare IPv6  $\rightarrow$  Routes  $\rightarrow$  +  $\rightarrow$  Dst. Address: Dato disponibile in area personale  $\rightarrow$  Gateway:WAN  $\rightarrow$  OK

### PERSONALIZZARE CREDENZIALI DI ACCESSO ALL'APPARATO

Come best practices una volta effettuate le configurazioni, si consiglia dalla schermata di winbox (punto 5):

New Terminal → copiare e incollare
 /user add name=myname password=mypassword group=full
 /user remove admin

Note: "Myname" e "mypassword" sono valori di default che devono essere cambiati con le credenziali che si vogliono utilizzare per collegarsi all'apparato.

- New Terminal → copiare e incollare /ip service set telnet disabled=yes set ftp disabled=yes set www disabled=yes set api disabled=yes set api-ssl disabled=yes

Per maggiori dettagli

- https://wiki.mikrotik.com/wiki/Manual:Securing\_Your\_Router
- https://wiki.mikrotik.com/wiki/Main\_Page

#### lliad.it

### iliad

### **CONFIGURAZIONE VOIP – ESEMPIO CON GRANDSTREAM H813**

Di seguito i dati necessari per la configurazione del dispositivo e le relative schermate.

- SIP USERNAME: Dato disponibile in area personale
- SIP PASSWORD: Dato disponibile in area personale
- SIP DOMAIN: voip.iliad.it
- SIP OUTBOUND PROXY: Dato disponibile in area personale
- SIP PORT: 5060
- SIP PROTOCOL: UDP

#### https://www.grandstream.com/hubfs/Product\_Documentation/HT813\_User\_Guide.pdf

| Internet Protocol: O IP                                         | v4 Only              | IPv6 Only             | Both, prefer IPv4                 | O Both, prefer IPv6             |
|-----------------------------------------------------------------|----------------------|-----------------------|-----------------------------------|---------------------------------|
|                                                                 |                      |                       |                                   |                                 |
| Disable SIP NOTIFY Authenticate                                 | ion: 🔘 No            | • Yes (Device)        | will not challenge NOTIFY wit     | h 401 when set to Yes)          |
| Authenticate Conf F                                             | 'ile: 🔘 No           | Yes (cfg file         | would be authenticated before     | acceptance if set to Yes)       |
| Validate Server Certifica                                       | tes: 🔘 No            | Yes (validate         | server certificates with our trus | ted list of TLS connections)    |
|                                                                 |                      |                       |                                   |                                 |
| Account Active:                                                 | O No                 | Yes                   |                                   |                                 |
| Primary SIP Server:                                             |                      |                       | (e.g., sip.mycompany.com,         | or IP address)                  |
| Failover SIP Server:                                            |                      |                       | (Optional, used when prim         | ary server no response)         |
| Prefer Primary SIP Server:                                      | No (                 | Yes (yes - will r     | egister to Primary Server if Fail | over registration expires)      |
| Outbound Proxy:                                                 |                      |                       | (e.g., proxy.myprovider.com       | m, or IP address, if any)       |
| Backup Outbound Proxy:                                          |                      |                       | (e.g., proxy.myprovider.com       | m, or IP address, if any)       |
| Prefer Primary Outbound                                         | No (                 | Vac (yes will a       | aragistar via Primary Outhound    | Drovy if registration evolves)  |
| Proxy:                                                          |                      | les (yes-wiir         | cicgister via Filinary Outooulu   | Proxy in registration expires)  |
| Allow DHCP Option 120<br>(override SIP server):                 | 🔘 No                 | Yes                   |                                   |                                 |
| SIP Transport:                                                  | O UDP                | ○ TCP ○ TLS           | (default is UDP)                  |                                 |
| SIP URI Scheme When Using                                       |                      |                       |                                   |                                 |
| TLS:                                                            | U sip                | sips                  |                                   |                                 |
| Use Actual Ephemeral Port in<br>Contact with TCP/TLS:           | 🔘 No                 | Yes                   |                                   |                                 |
| NAT Traversal                                                   | O No                 | Keen-Alive            |                                   |                                 |
| SIP User ID:                                                    |                      |                       | (the user part of an SIP add      | ress)                           |
| Authenticate ID:                                                |                      |                       | (can be identical to or diffe     | rent from SIP User ID)          |
| Authenticate Password:                                          |                      |                       | (purposely not displayed fo       | or security protection)         |
| Name:                                                           |                      |                       | (optional. e.g., John Doe)        |                                 |
|                                                                 | L                    |                       |                                   |                                 |
| DNS Mode:                                                       | A Record             | a 🔍 SRV 🔍 1           | NAPTR/SRV                         |                                 |
| DNS SRV use Registered IP:                                      | 🔍 No                 | Yes                   |                                   |                                 |
| Tel URI:                                                        | Disabled             |                       |                                   |                                 |
| SIP Registration:                                               | 🔍 No 🛛               | 9 Yes                 |                                   |                                 |
| Unregister On Reboot:                                           | 🔍 No                 | Yes                   |                                   |                                 |
| Outgoing Call without                                           | 🔘 No                 | Yes                   |                                   |                                 |
| Register Expiration:                                            | 60                   | (in minutes, default  | 1 hour, max 45 days)              |                                 |
| Reregister before Expiration:                                   | 0                    | (0-64800. Default 0   | second)                           |                                 |
| SIP Registration Failure Retry<br>Wait Time:                    | 20                   | (in seconds. Betwee   | n 1-3600, default is 20)          |                                 |
| SIP Registration Failure Retry<br>Wait Time upon 403 Forbidden: | 1200<br>403 response | ) (in seconds. Betwee | n 0-3600, default is 1200. 0 mea  | ns stop retry registration upon |
| Enable SIP OPTIONS Keep Alive:                                  | O No                 | Yes                   |                                   |                                 |
| SIP OPTIONS Keep Alive Interval:                                | 30                   | (in seconds. Betwee   | n 1-64800, default is 30)         |                                 |
| SIP OPTIONS Keep Alive Max                                      | 3                    | (Number of max los    | t packets for SIP OPTIONS Kee     | p Alive before re-registration. |
| Lost:                                                           | Between 3-10         | , default is 3)       |                                   |                                 |
| Laver 3 OoS                                                     | 26                   | SIP DSCP (Diff-Ser    | v value in decimal, 0-63, default | : 26)                           |
|                                                                 | 46                   | RTP DSCP (Diff-Se     | rv value in decimal. 0-63. defau  | lt 46)                          |

### lliad.it

# iliad

| SIP Registrat                                                     | tion Failure Retry                | 20                 | (in accords Potwar 1 2600, default is 20)                                              |
|-------------------------------------------------------------------|-----------------------------------|--------------------|----------------------------------------------------------------------------------------|
|                                                                   | Wait Time:                        | 20                 | (in seconds. Detween 1-5000, detault is 20)                                            |
| SIP Registration Failure Retry<br>Wait Time upon 403 Forbidden: 4 |                                   | 1200<br>03 respons | (in seconds. Between 0-3600, default is 1200. 0 means stop retry registration upon e.) |
| Enable SIP OPT                                                    | IONS Keep Alive:                  | 🔘 No               | O Yes                                                                                  |
| SIP OPTIONS Ke                                                    | ep Alive Interval:                | 30                 | (in seconds. Between 1-64800, default is 30)                                           |
| SIP OPTION                                                        | S Keep Alive Max                  | 3                  | (Number of max lost packets for SIP OPTIONS Keep Alive before re-registration.         |
|                                                                   | Lost: I                           | Between 3-         | 0, default is 3)                                                                       |
|                                                                   | I mar 3 OoS.                      | 26                 | SIP DSCP (Diff-Serv value in decimal, 0-63, default 26)                                |
|                                                                   | Euger 5 900.                      | 46                 | RTP DSCP (Diff-Serv value in decimal, 0-63, default 46)                                |
|                                                                   | Local SIP Port:                   | 5060               | (default is 5060 for UDP; 5061 for TLS)                                                |
|                                                                   | Local RTP Port:                   | 5004               | (even number between 1024-65535, default 5004)                                         |
| Use F                                                             | Random SIP Port:                  | No                 | O Yes                                                                                  |
| Use R                                                             | andom RTP Port:                   | No                 | Yes                                                                                    |
|                                                                   | Enable RTCP:                      | O No               | Yes                                                                                    |
| Hold Ta                                                           | rget Before Refer:                | 🔍 No               | Yes                                                                                    |
| Refer-To Us                                                       | e Target Contact:                 | 🔘 No               | O Yes                                                                                  |
| Transfer on Con                                                   | nference Hangup:                  | No                 | O Yes                                                                                  |
| Disable Bel                                                       | llcore Style 3-Way<br>Conference: | No                 | Yes (Using star code *23 for 3-way conference)                                         |
| Remove OBP fro                                                    | om Route Header:                  | 🔘 No               | O Yes                                                                                  |
| Support                                                           | t SIP Instance ID:                | 🔍 No               | Yes                                                                                    |
| Validate Incom                                                    | ing SIP Message:                  | 🔘 No               | O Yes                                                                                  |
| Check SIP Use                                                     | r ID for incoming<br>INVITE:      | 🔍 No               | ◎ Yes (no direct IP calling if Yes)                                                    |
| Authenticate i                                                    | ncoming INVITE:                   | 🔘 No               | O Yes                                                                                  |
| Authenticate                                                      | server certificate<br>domain:     | No                 | ◎ Yes                                                                                  |
| Authenticate                                                      | server certificate<br>chain:      | O No               | ● Yes                                                                                  |

| SIP Registration Failure<br>Wait                    | Retry<br>Time:    | 20                 |            | (in seconds. Between 1-3600, default is 20)                                                                        |
|-----------------------------------------------------|-------------------|--------------------|------------|----------------------------------------------------------------------------------------------------|
| SIP Registration Failure<br>Wait Time upon 403 Forb | Retry<br>idden: 4 | 1200<br>403 respon | se.)       | (in seconds. Between 0-3600, default is 1200. 0 means stop retry registration upon                                 |
| Enable SIP OPTIONS Keep                             | Alive:            | No                 |            | Yes                                                                                                    |
| SIP OPTIONS Keep Alive In                           | terval:           | 30                 |            | (in seconds. Between 1-64800, default is 30)                                                                       |
| SIP OPTIONS Keep Aliv                               | e Max<br>Lost:    | 3<br>Between 3-    | (<br>10,   | (Number of max lost packets for SIP OPTIONS Keep Alive before re-registration. default is 3)                       |
| Layer :                                             | QoS:              | 26<br>46           |            | SIP DSCP (Diff-Serv value in decimal, 0-63, default 26)<br>RTP DSCP (Diff-Serv value in decimal, 0-63, default 46) |
| Local SIF                                           | Port:             | 5060               |            | (default is 5060 for UDP; 5061 for TLS)                                                                            |
| Local RTF                                           | Port:             | 5004               |            | (even number between 1024-65535, default 5004)                                                                     |
| Use Random SIF                                      | Port:             | No                 |            | Yes                                                                                                    |
| Use Random RTF                                      | Port:             | No                 | $\bigcirc$ | Yes                                                                                                    |
| Enable I                                            | RTCP:             | No                 | $\bigcirc$ | Yes                                                                                                    |
| Hold Target Before                                  | Refer:            | No                 | $\bigcirc$ | Yes                                                                                                    |
| Refer-To Use Target Co                              | ontact:           | 🔘 No               |            | Yes                                                                                                    |
| Transfer on Conference Ho                           | mgup:             | No                 |            | Yes                                                                                                    |
| Disable Bellcore Style<br>Confe                     | 3-Way<br>rence:   | 🔘 No               |            | Yes (Using star code *23 for 3-way conference)                                                                     |
| Remove OBP from Route H                             | eader:            | No                 |            | Yes                                                                                                    |
| Support SIP Instan                                  | ce ID:            | No                 | $\bigcirc$ | Yes                                                                                                    |
| Validate Incoming SIP Me                            | ssage:            | No                 |            | Yes                                                                                                    |
| Check SIP User ID for inc<br>IN                     | oming<br>VITE:    | No                 |            | Yes (no direct IP calling if Yes)                                                                                  |
| Authenticate incoming IN                            | VITE:             | 🔘 No               |            | Yes                                                                                                    |
| Authenticate server cert<br>da                      | ificate<br>main:  | No                 |            | Yes                                                                                                    |
| Authenticate server cert                            | ificate<br>chain: | No                 |            | Yes                                                                                                    |

| SIP User-Agent:                             |                                                                                                    |
|---------------------------------------------|----------------------------------------------------------------------------------------------------|
| SIP User-Agent Postfix:                     |                                                                                                    |
| Disable Call-Waiting:                       | No  Yes                                                                                                    |
| Disable Call-Waiting Caller ID:             | ● No                                                                                                    |
| Disable Call-Waiting Tone:                  | No Yes                                                                                                    |
| Disable Connected Line ID:                  | 💿 No 🔍 Yes                                                                                                    |
| Disable Receiver Offhook Tone:              | No Or Yes (ROH tone will not be played after offhook for 60 seconds)                                                                                |
| Disable Reminder Ring for On-<br>Hold Call: | ● No ○ Yes                                                                                                    |
| Disable Visual MWI:                         | ● No  ○ Yes                                                                                                    |
| Do Not Escape '#' as %23 in SIP<br>URI:     | ● No  ● Yes                                                                                                    |
| Disable Multiple m line in SDP:             | ◎ No ○ Yes                                                                                                    |
| Ring Timeout:                               | 60 (0-300, default is 60 seconds, 0 means no timeout)                                                                                               |
| Delayed Call Forward Wait Time:             | 20 (Allowed range 1-120, in seconds.)                                                                                                    |
| No Key Entry Timeout:                       | 4 (1-15, default is 4 seconds)                                                                                                    |
| Early Dial:                                 | ● No                                                                                                    |
| Dial Plan Prefix:                           | (this prefix string is added to each dialed number)                                                                                                 |
| Use # as Dial Key:                          | ○ No ○ Yes (if set to Yes, "#" will function as the "(Re-)Dial" key)                                                                                |
| Dial Plan:                                  | { x+   \+x+   *x+   *xx*x+ }                                                                                                    |
| SUBSCRIBE for MWI:                          | <ul> <li>No, do not send SUBSCRIBE for Message Waiting Indication</li> <li>Yes, send periodical SUBSCRIBE for Message Waiting Indication</li> </ul> |
| Send Anonymous:                             | No O Yes (caller ID will be blocked if set to Yes)                                                                                                  |
| Anonymous Call Rejection:                   | ◎ No   ○ Yes                                                                                                    |
| Special Feature:                            | Standard V                                                                                                    |
| Enable Session Timer:                       | O No O Yes                                                                                                    |
| Session Expiration:                         | 180 (90-64800. default 180 seconds)                                                                                                    |
| Min-SE:                                     | 90 (90-64800. default 90 seconds)                                                                                                    |
| Caller Request Timer:                       | No O Yes (Request for timer when making outbound calls)                                                                                             |
| Callee Request Timer:                       | No Ves (When caller supports timer but did not request one)                                                                                         |
| Force Timer:                                | No Ves (Use timer even when remote party does not support)                                                                                          |
| UAC Specify Refresher:                      | ○ UAC ○ UAS ◎ Omit (Recommended)                                                                                                    |
| UAS Specify Refresher:                      | UAC UAS (When UAC did not specify refresher tag)                                                                                                    |
| Force INVITE:                               | No O Yes (Always refresh with INVITE instead of UPDATE)                                                                                             |
| Enable 100rel:                              | ● No ○ Yes                                                                                                    |
| Add Auth Header On Initial<br>REGISTER:     | ● No ○ Yes                                                                                                    |

| Conference URI:                             |                                                                                 |
|---------------------------------------------|---------------------------------------------------------------------------------|
| Use First Matching Vocoder in<br>2000K SDP: | • No • Yes                                                                      |
| Preferred Vocoder                           | choice 1: G729 V                                                                |
| (in listed order):                          | choice 3: G723                                                                  |
|                                             | choice 4: G729 V                                                                |
|                                             | choice 5: G726-32 V                                                             |
|                                             | choice 6: iLBC V                                                                |
|                                             | choice /: OPUS V                                                                |
| Voice Frames per 1X:                        |                                                                                 |
| G/23 Rate:                                  | 6.3kbps encoding rate                                                           |
| ILBC Frame Size:                            |                                                                                 |
| iI DC Dedeed Town                           | No Vies (removes "/2" from other)                                               |
| ILBC Payloaa Type:                          | (between 90 and 127, default is 97)                                             |
| UPUS Payload Type:                          | (between 90 and 127, default is 123)                                            |
| VAD:<br>Summatuia DTD.                      | No res                                                                          |
| Symmetric KIF:<br>Fax Mode:                 | T 22 Data Through                                                               |
| Re-INVITE After For Tone                    | • 1.58 • Pass-Though                                                            |
| Detected:                                   | Enabled O Disabled                                                              |
| Jitter Buffer Type:                         | ○ Fixed                                                                         |
| Jitter Buffer Length:                       | 🔍 Low 💿 Medium 🔍 High                                                           |
| SRTP Mode:                                  | Disabled                                                                        |
| Crypto Life Time:                           | O Disabled O Enabled                                                            |
|                                             |                                                                                 |
| SLIC Setting:                               | EUROPEAN CTR21                                                                  |
| Caller ID Scheme:                           | ETSI-FSK during ringing                                                         |
| DTMF Caller ID:                             | Start Ione Detault V Stop Ione Detault V                                        |
| Polarity Keversal:                          | No Yes (reverse polarity upon call establishment and termination)               |
| Plan hum/reorder torse before Loop          | No Yes (loop current disconnect upon call termination)                          |
| Current Disconnect:                         | • No Ves (play busy/reorder tone before loop current disconnect upon call fail) |
| Loop Current Disconnect<br>Duration:        | 200 (100 - 10000 milliseconds. Default 200 milliseconds)                        |
| Enable Pulse Dialing:                       | 💿 No 🔍 Yes                                                                      |
| Pulse Dialing Standard:                     | General Standard                                                                |
| Enable Hook Flank                           |                                                                                 |

| Enable Hook Flash:                    | O No O Yes                                                                                        |  |  |  |  |  |  |
|---------------------------------------|---------------------------------------------------------------------------------------------------|--|--|--|--|--|--|
| Hook Flash Timing:                    | In 40-2000 milliseconds range, minimum: 300 maximum: 1100                                         |  |  |  |  |  |  |
| On Hook Timing:                       | 400 (In 40-2000 milliseconds range, default is 400)                                               |  |  |  |  |  |  |
| Gain:                                 | <i>TX</i> 0dB default ∽ <i>RX</i> -6dB default ∽                                                  |  |  |  |  |  |  |
| Disable Line Echo Canceller<br>(LEC): | ● No  ● Yes                                                                                       |  |  |  |  |  |  |
| Disable Network Echo Suppressor:      | ◎ No                                                                                              |  |  |  |  |  |  |
| Outgoing Call Duration Limit:         | 0 (0-180 minutes, default is 0 (No Limit) )                                                       |  |  |  |  |  |  |
| Enable High Ring Power:               | ◎ No                                                                                              |  |  |  |  |  |  |
| RFC2833 Events Count:                 | 8 (between 2 and 10, default is 8)                                                                |  |  |  |  |  |  |
| RFC2833 End Events Count:             | 3 (between 2 and 10, default is 3)                                                                |  |  |  |  |  |  |
| Distinctive Ring Tone:                | Ring Tone 1     used if incoming caller ID is       Ring Tone 1     used if incoming caller ID is |  |  |  |  |  |  |
| Ring Tones                            | (Syntax: c=on1/off1-on2/off2-on3/off3;)                                                           |  |  |  |  |  |  |
| Ring Tone 1:                          | c=2000/4000;                                                                                      |  |  |  |  |  |  |
| Ring Tone 2:                          | c=2000/4000;                                                                                      |  |  |  |  |  |  |
| Ring Tone 3:                          | c=2000/4000;                                                                                      |  |  |  |  |  |  |
| Ring Tone 4:                          | c=2000/4000;                                                                                      |  |  |  |  |  |  |
| Ring Tone 5:                          | c=2000/4000;                                                                                      |  |  |  |  |  |  |
| Ring Tone 6:                          | c=2000/4000;                                                                                      |  |  |  |  |  |  |
| Ring Tone 7:                          | c=2000/4000;                                                                                      |  |  |  |  |  |  |
| Ring Tone 8:                          | c=2000/4000;                                                                                      |  |  |  |  |  |  |
| Ring Tone 9:                          | c=2000/4000;                                                                                      |  |  |  |  |  |  |
| Ring Tone 10:                         | c=2000/4000;                                                                                      |  |  |  |  |  |  |

iliod